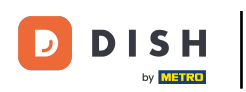

Option 1 - print order details: Tap desired order you want to print.

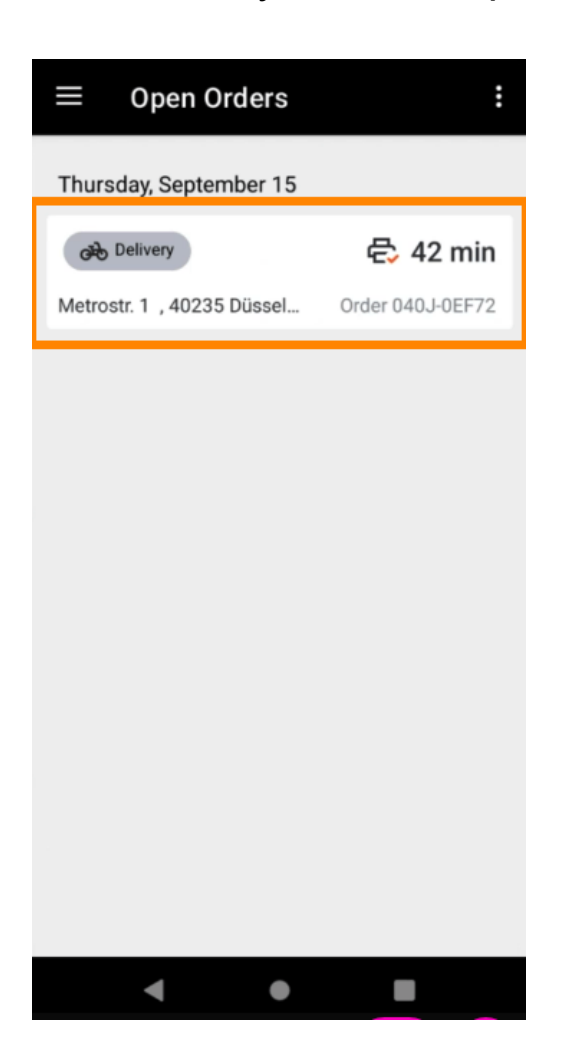

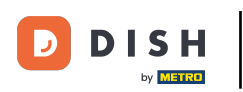

• Tap print icon and the order will be printed.

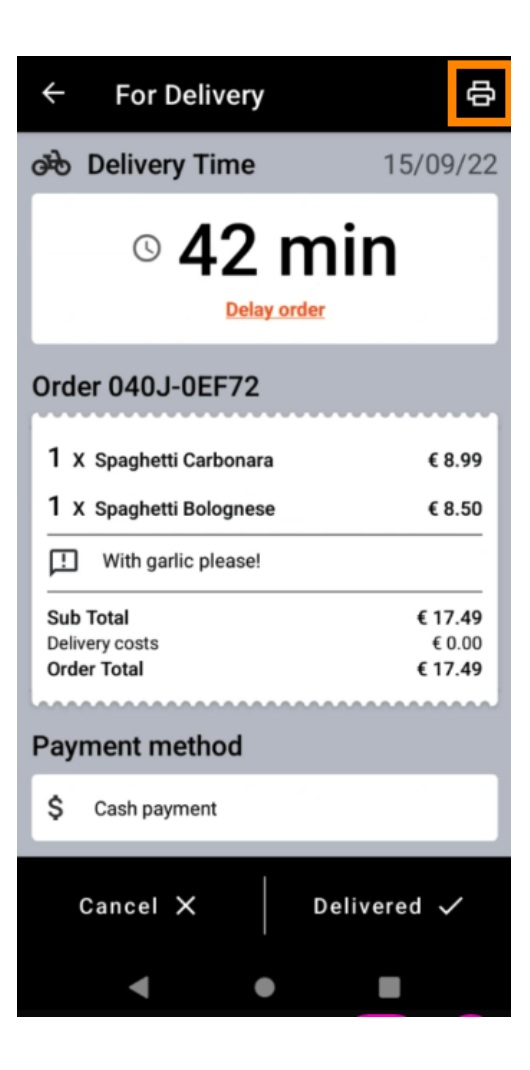

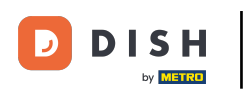

Option 2 - print daily order summary: Tap the menu icon.

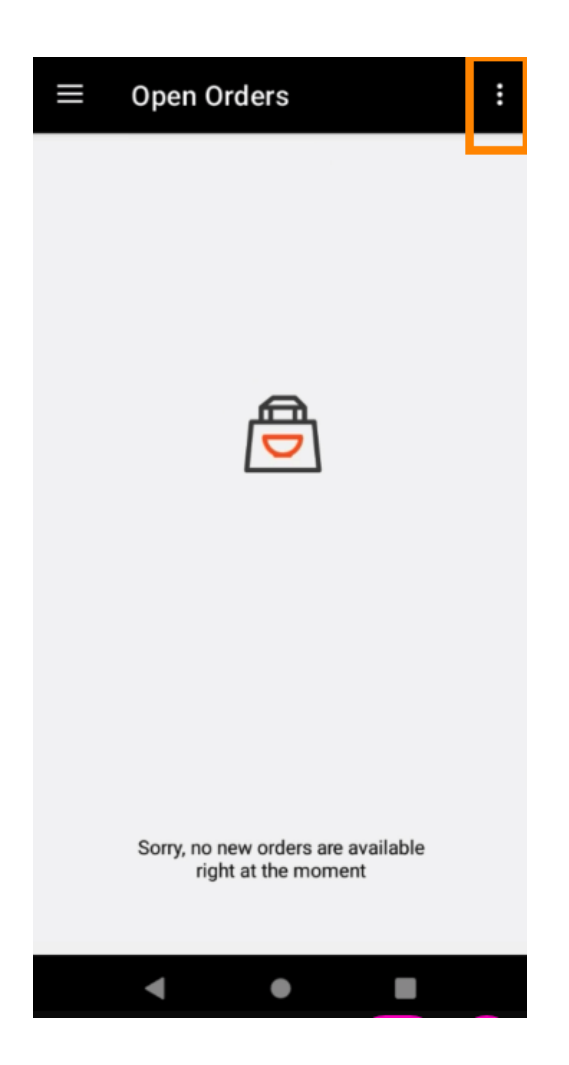

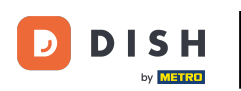

## • Tap Print daily order summary.

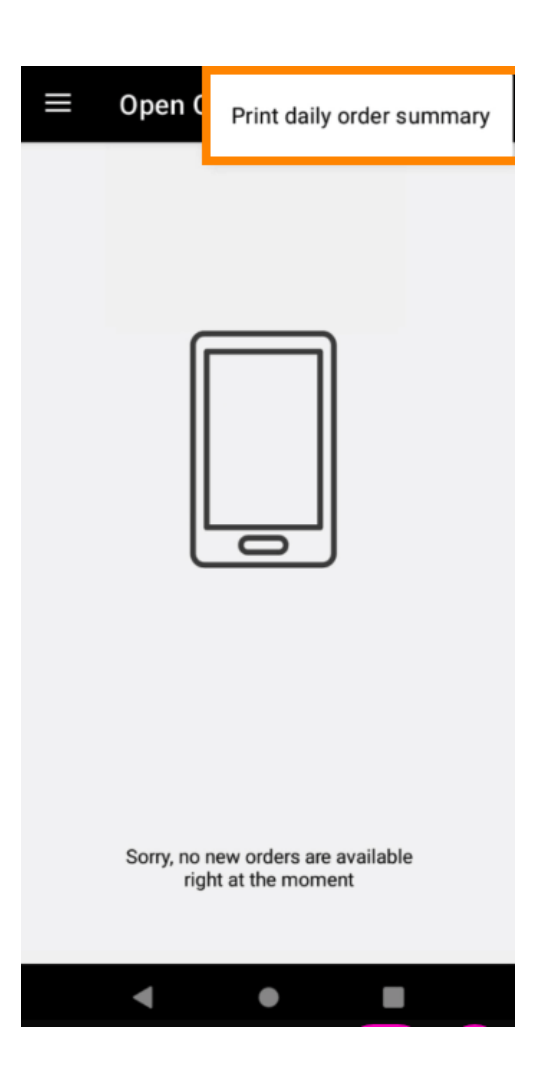

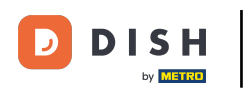

Select the desired date you want to print the order summary.

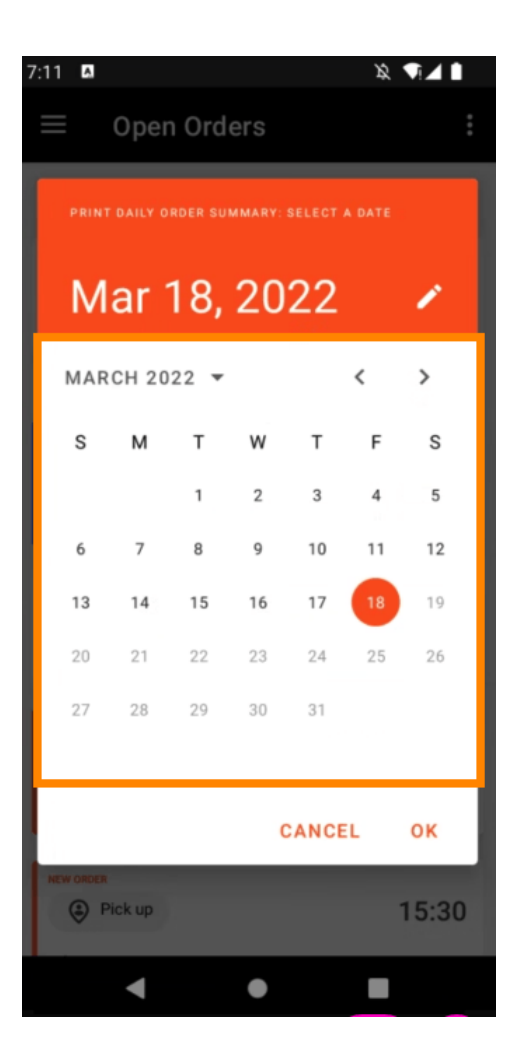

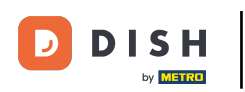

• Tap OK button and the order summary will be printed.

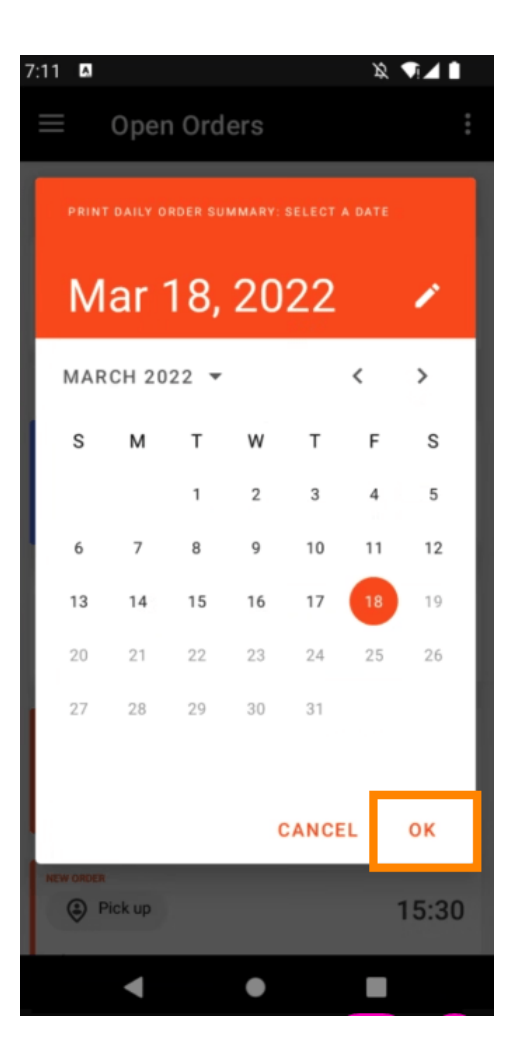

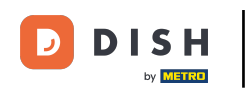

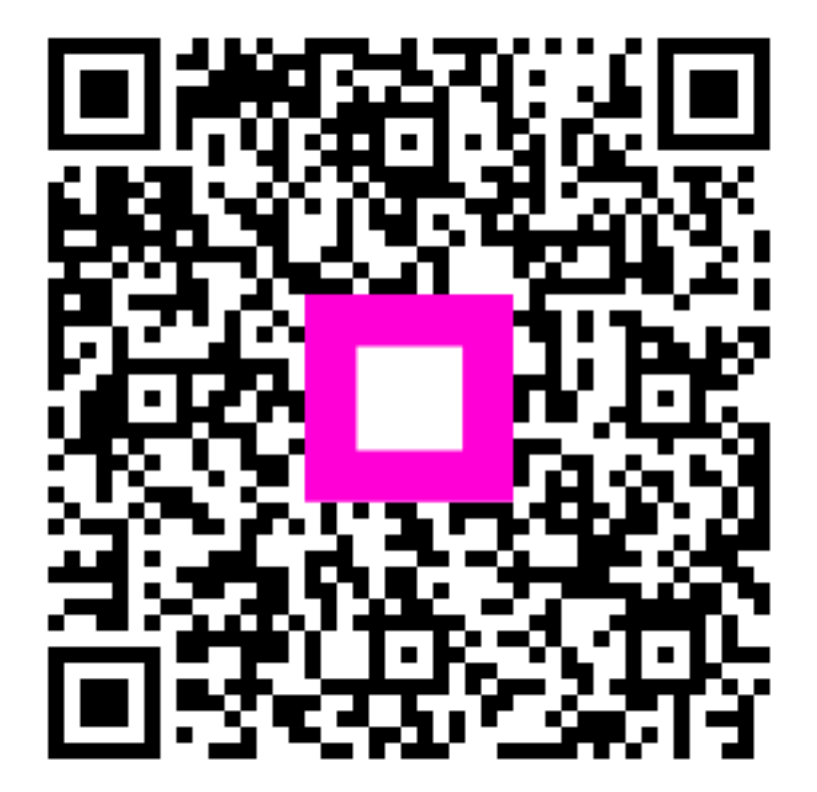

Scan to go to the interactive player